# Инструкция по настройке системы ДБО Correqts и генерации ключа PayControl

Данная инструкция предназначена для клиентов Банка, подключающихся к системе дистанционного банковского обслуживания с использованием ключа PayControl. При генерации ключа PayControl, во избежание проблем при регистрации ключа на сервере Банка, убедитесь, что на Вашем смартфоне имеется доступ к сети Интернет.

<u>Перед выполнением настоящей инструкции рекомендуем с ней ознакомиться и выбрать</u> наиболее удобный для Вас способ формирования и хранения ключа PayControl.

## НЕОБХОДИМО ПОДПИСАТЬ АКТ ПРИЗНАНИЯ КЛЮЧА PayControl после того как Вы его сформируете по инструкции.

Формирование электронной подписи возможно двумя способами:

# Обращаем Ваше внимание, что выбранный Вами способ будет доступен для работы как в Интернет-Банке, так и в Мобильном банке.

Способ 1 Только для Android – Ключ электронной подписи устанавливается в приложение «РС Бизнес Онлайн», удобен для работы в Мобильном банке.

Способ 2 Для Android и iOS - Ключ электронной подписи устанавливается в приложение «PayControl», удобен для работы в системе Интернет-Банк, через web-браузер.

## ВАЖНО!

Генерация ключа PayControl возможна только на одно мобильное устройство, перенести или скопировать ключ PayControl на другое мобильное устройство **невозможно**.

# <u>Способ 1.</u> Только для Android . Генерация ключа в приложение «РС Бизнес Онлайн»

1. Для работы с ключами PayControl необходимо на Ваш смартфон установить мобильное приложение «PC Бизнес Онлайн» через сервис Google Play.

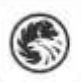

РС Бизнес

Онлайн Russian Standard Bank

- 2. На своем персональном компьютере/ноутбуке запустите один из браузеров: Internet Explorer, Google Chrome, Mozilla Firefox, Opera, Edge и пройдите по ссылке <u>https://ibank.rsb.ru</u>
- 3. Откроется страница авторизации, укажите Ваши учетные данные логин и пароль. Нажмите на кнопку «ВОЙТИ».

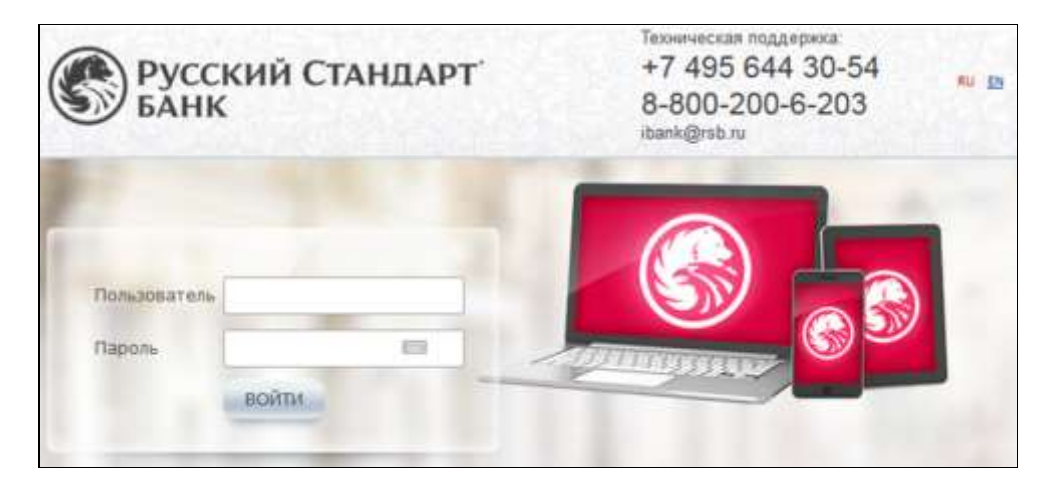

4. Введите из СМС сообщения шестизначный одноразовый пароль и нажмите «Войти».

| Ввод од       | цноразового п      | ароля                                         | ×          |
|---------------|--------------------|-----------------------------------------------|------------|
| Вве<br>Пароль | дите одноразовый п | ароль, полученный по !<br>грегенерировать пар | 5MS<br>ОЛЬ |
|               | Войти              | Отмена                                        |            |

 После первого входа в систему в обязательном порядке требуется смена первичного пароля. Требования к паролю:

Минимальная длина 7 символов Максимальная длина 10 символов

Пароль должен обязательно содержать:

- букву(ы) верхнего регистра
- букву(ы) нижнего регистра
- цифру(ы)

| Старый паролы |                                                                                                    |                                                                                                    |
|---------------|----------------------------------------------------------------------------------------------------|----------------------------------------------------------------------------------------------------|
|               | на соображений Безопасности<br>споетром Ван использовать особий<br>пароль, которий Ва больше не<br>аппользуете зектая в Истернете . | <ul> <li>Длина пароля должна быть на знамов 1 орнологов</li> <li>Пароль на ложная страржать посталожательность соеколог, запляние в ложная соеколог, запляние соеколог, запляние соеколог, запляние соеколог, запаролого з паролого.</li> <li>Пароль на лижен соеколнать с презмиртноет 3 паролого.</li> <li>Пароль на лижен соеколнать с презмиртноет 3 паролого.</li> <li>Пароль на лижен соеколнать с презмиртноет 3 паролого.</li> <li>Пароль на лижен соеколнать с презмиртноет 3 паролого.</li> <li>Пароль на лижен соеколнать с презмиртноет 3 паролого.</li> <li>Пароль на лижен соеколнать с презмиртноет таколого.</li> <li>Пароль должен соеколнать соеколнать на лаук с паролого.</li> <li>Пароль должен соеколнать на лаук с паролого.</li> <li>Пароль должен соеколнать на лаук с паролого.</li> </ul> |

- 6. После успешного изменения пароля Вам необходимо повторно зайти в систему указав логин и ваш новый пароль. Далее подтвердите вход одноразовым паролем из СМС.
- Убедитесь, что на вашем смартфоне имеется Интернет. В появившемся окне нажмите кнопку «Подтвердить использование ключа». В случае нажатия кнопки «Отложить» или «Отвергнуть использование ключа» доступ к созданию ключа Paycontrol будет заблокирован, для получения нового ключа следует обратиться в службу технической поддержки по телефонам: +7-495-644-30-54; 8-800-200-6-203 (звонок по России бесплатный).

| ID ключа PayControl rsb4430c0e1-B1e2-45de-9141-a79499394621<br>Дата начала действия 10.06.2019<br>Дата окончания действия 09.06.2020<br>Название криптопрофиля Петров Михаил Иванович, PayControl, 52                |        |
|----------------------------------------------------------------------------------------------------|--------|
| Дата начала действия 10.06.2019<br>Дата окончания действия 09.06.2020<br>Название криптопрофиля Петров Михаил Иванович, PayControl, 52                                                                               |        |
| Дата окончания действия 09.06.2020<br>Название криптопрофиля Петров Михаил Иванович, PayControl, 32                                                                                                    |        |
| Название криптопрофиля Петров Михаил Иванович, PayControl, 52                                                                                                    |        |
|                                                                                                    |        |
| Для начала использования ключа в Системе ДБО подтвердите, что ключ доступен для подписи в мобильном приложении Payl<br>Если данный ключ не должен использоваться, то нажните кнопку 'Отвергнуть использование ключа' | ontroL |

8. На экране монитора появиться QR-код, который необходимо отсканировать приложением «РС Бизнес Онлайн».

| Загрузка ключа в приложение PayControl                                                | × |
|---------------------------------------------------------------------------------------|---|
| Необходимо загрузить новый ключ в мобильное приложение PayControl*                    |   |
| откройте приложение PayControl,                                                       |   |
| выберите пункт меню "Управление ключами",                                             |   |
| нажмите кнопку "Добавить ключ",                                                       |   |
| отсканируйте QR-код,                                                                  |   |
| в случае необходимости получите вторую часть ключа. В справочнике "Ключи PayControl", |   |
| выполните операцию "Получить вторую часть ключа",                                     |   |
| подтвердите замену ключа в приложении PayControl.                                     |   |
|                                                                                       |   |
| Закрыть                                                                               |   |

9. Откройте на смартфоне приложение «РС Бизнес Онлайн», введите свои учетные данные (Рис.1), нажмите кнопку «Войти», далее подтвердите вход в систему одноразовым паролем из СМС (Рис.2).

|                    |          | ÷  | Введите код из СМС                        |
|--------------------|----------|----|-------------------------------------------|
| Русский Ст<br>БАНК | андарт   | CN | IC с кодом отправлено на номер<br>7926 81 |
| fluree             | ×        | _  |                                           |
| Пароль             | 0        |    |                                           |
| Задать ПИН-код     |          |    | 283                                       |
| (and the           |          |    | Uek J                                     |
| НАЛОМНИТЬ ЛОГИН ИЛ | и пароль |    | Время действия СМС кода                   |
| Дина:-рекона       | 2.       |    |                                           |
| ~                  |          |    |                                           |
| 0 1                | 0        |    |                                           |

Рис.1

Рис.2

 Добавьте Ваше устройство в список доверенных, нажмите на кнопку «Добавить устройство» (рис.3), далее подтвердите операцию добавления устройства одноразовым паролем из СМС (Рис.4).

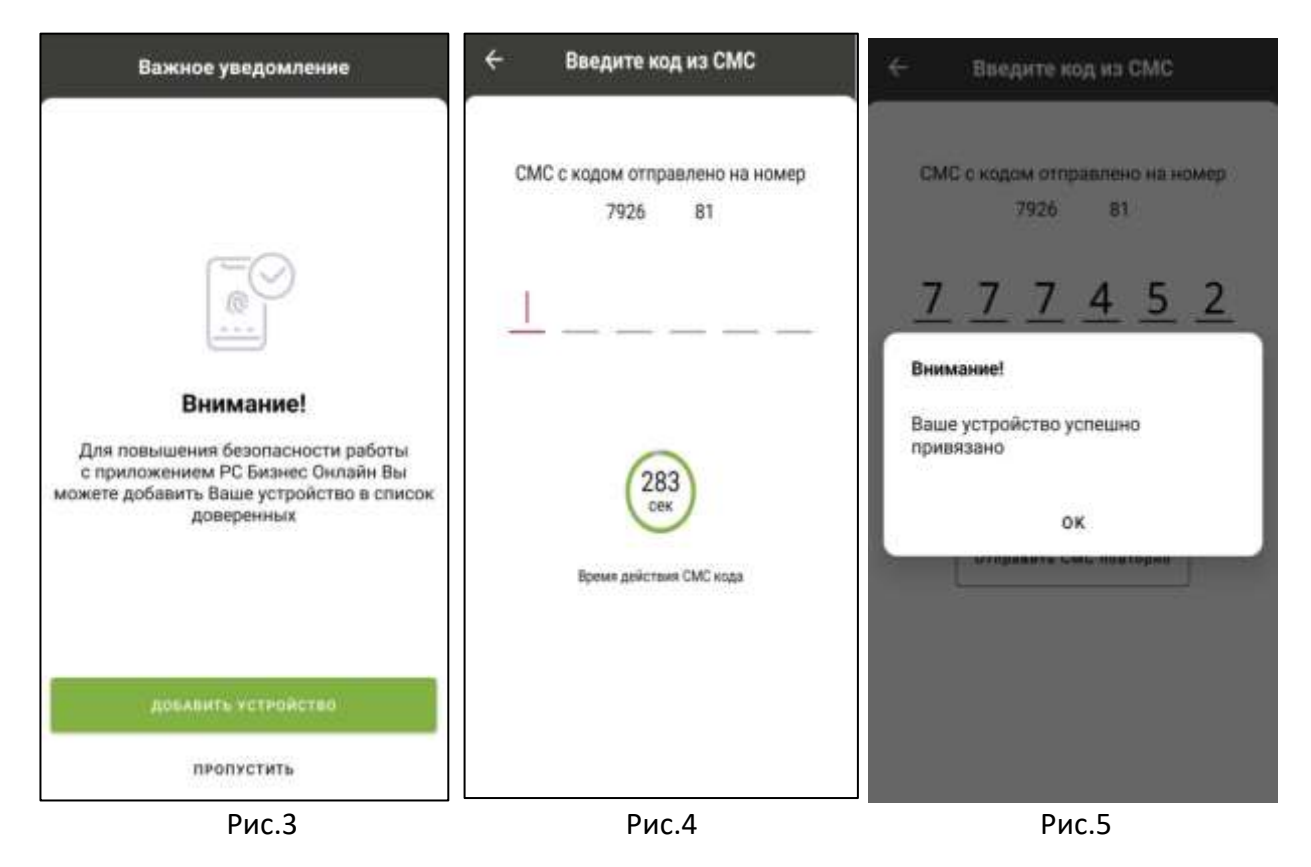

11. В Мобильном банке перейдите в раздел «...» (Рис.6), далее выберите пункт «PayControl» (Рис.7) и нажмите «Добавить ключ» (Рис.8).

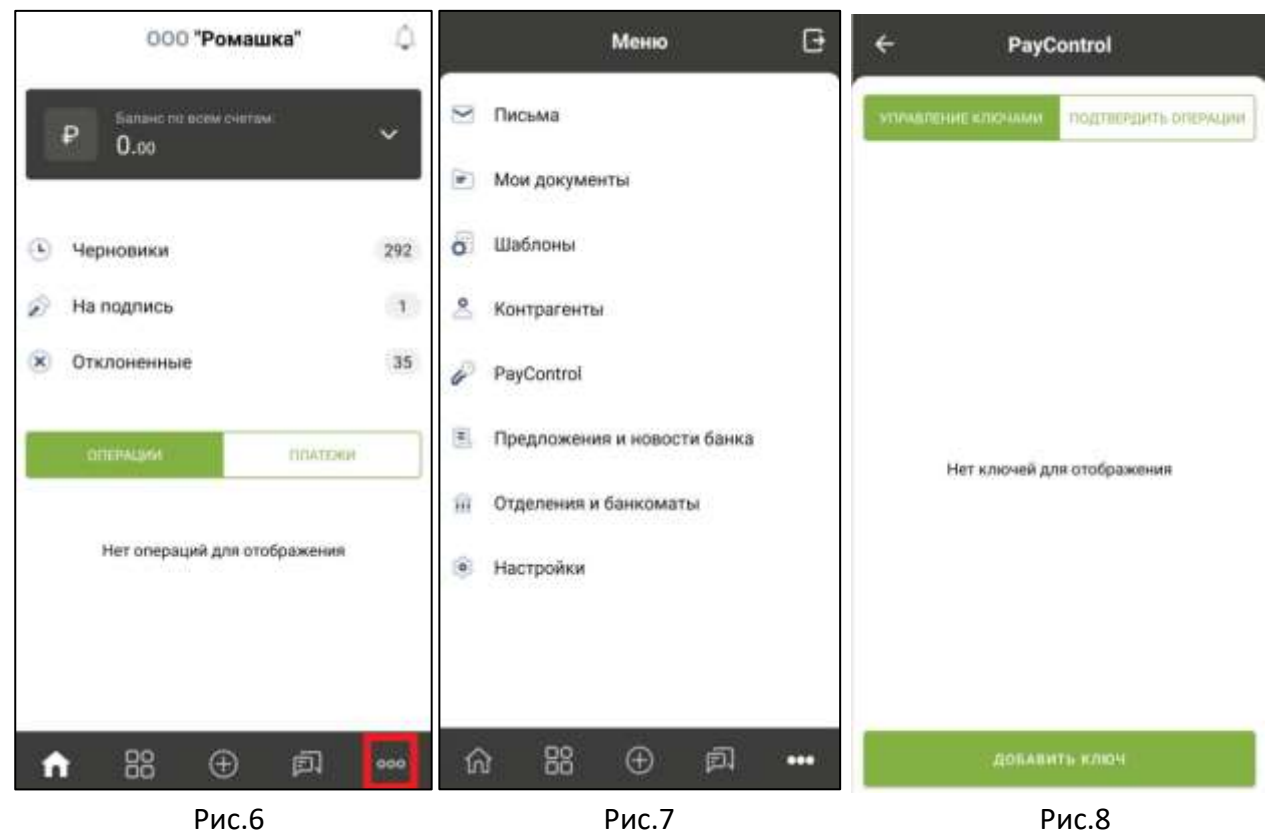

12. Отсканируйте QR-код, поднесите телефон к QR-коду на экране монитора, после этого в приложении «PC Бизнес Онлайн» сформируется ключ PayControl (Puc.9), далее придумайте имя ключу (Puc.10), в качестве дополнительной защиты Вы можете установить отпечаток пальца, Face ID или пароль на ключ PayControl (Puc.11). Отметим, что дополнительный пароль потребуется указывать при каждом входе в систему Интернет-Банк\Мобильный Банк и при подписи электронных документов.

#### ВНИМАНИЕ!

В случае **утери пароля** от ключа PayControl**, изменения Touch ID или Face ID** потребуется внеплановая замена ключа, оплата нового ключа осуществляется в соответствии с действующими тарифами Банка.

| 🔶 Добавление ключа                                             | 🗧 Добавление ключа                         | ← Добавление ключа                         |
|----------------------------------------------------------------|--------------------------------------------|--------------------------------------------|
| Terr annova<br>Regular                                         | Придумойте назвоние ключа                  | Opengesialitie egeniaeur Arena.<br>Know    |
| Отпичаток устройства<br>Используется                           | Выбор средства защиты ключа                | Endings opnings the manufacture of the set |
| Дайстинтноні да<br>07.05.2022                                  |                                            |                                            |
| Идентивниатор ключа<br>rsbd01643d6-c7e3-4e01-9f90-2ec3cc6af598 |                                            |                                            |
|                                                                |                                            |                                            |
|                                                                |                                            |                                            |
|                                                                |                                            | <u> </u>                                   |
|                                                                |                                            | установить падоль                          |
| пеодолжить                                                     | продолжить                                 | Sea napone                                 |
|                                                                | and an an an an an an an an an an an an an | - TABLET ILS                               |

Рис.9

#### Рис.10

Рис.11

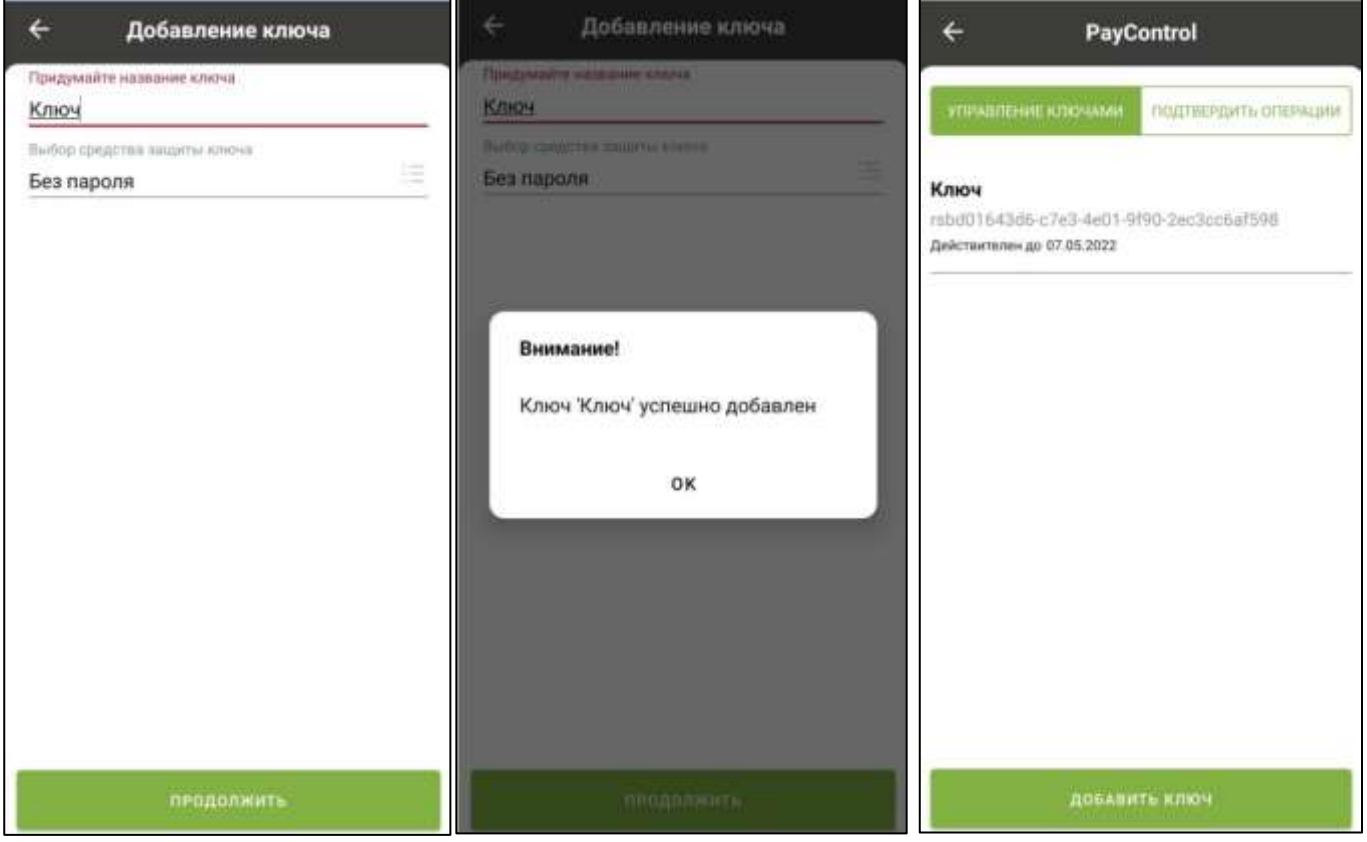

Рис.12

- 13. На экране монитора закройте окно с QR-кодом используя кнопку «Закрыть».
- 14. В системе Интернет-Банк в течение 5 минут Вам будет сформирован электронный АКТ ПРИЗНАНИЯ КЛЮЧА ПОДПИСИ ДЛЯ ОБМЕНА СООБЩЕНИЯМИ, который необходимо подписать и отправить в Банк.

Для этого зайдите в раздел Продукты и Услуги -> Электронный офис -> Документы из банка, выделите Акт и нажмите кнопку «Подписать».

| ГЛАВНАЯ        | СЧЕТА ПЛАТЕЖНЫЕ ДО              | КУМЕНТЫ ПИСЬМ              | иа продукты и услуги 1                                |            |                      |
|----------------|---------------------------------|----------------------------|-------------------------------------------------------|------------|----------------------|
|                |                                 |                            | Зарплатный проект                                     | •          |                      |
|                |                                 |                            | Электронный офис                                      | <b>1</b> ► | Документы из банка 1 |
|                |                                 |                            | Запросы на отзыв документ                             | ов         |                      |
| Главная / Прод | укты и услуги / Электронны      | й офис /                   |                                                       |            |                      |
| Докумен        | ты из банка                     |                            |                                                       |            |                      |
|                |                                 |                            |                                                       |            |                      |
| Подписат       | ь Отправить                     | Еще 🗸                      |                                                       |            |                      |
| Дата с         | is no                           | <b>Б</b> Докумен           | <u>1</u>                                              |            | Показать             |
| 🛃 Номер        | Документ                        | :                          | Наименование                                          | Дата       | Статус               |
| <b>S</b>       | акт признания<br>для обмена сос | КЛЮЧА ПОДПИСИ<br>ОБЩЕНИЯМИ | АКТ ПРИЗНАНИЯ КЛЮЧА ПОДПИСИ<br>ДЛЯ ОБМЕНА СООБЩЕНИЯМИ | 25.03.2    | 020 Доставлен        |

15. Для подписи документа введите из СМС одноразовый пароль и нажмите «Подписать».

| Ввод о   | дноразового пароля                                                                                                    |   |
|----------|----------------------------------------------------------------------------------------------------|---|
| Документ | Документ из банка:<br>Номер 1 от 25.03.2020<br>Наименование документа: АКТ ПРИЗНАНИЯ КЛЮЧА ПОДПИСИ ДЛЯ ОБМЕНА<br>СООБЩЕНИЯМИ | • |
| Пароль   | Введите одноразовый пароль, полученный по SMS<br>Перегенерировать пароль                                                     |   |
|          | Подписать Отмена                                                                                                    |   |

16. Нажмите кнопку «Отправить».

| Результаты подпис  | и ×     |
|--------------------|---------|
| Всего для подлиси  |         |
| Успешно подлисано  | 1       |
| Не подписано       | 0       |
| Тотовых к отправке | 1       |
| Отправить          | Закрыть |

17. Ожидайте на email-адрес сообщение из Банка об активации системы Интернет-Банк.

#### ВАЖНО!

Обращаем Ваше внимание, что ПРИ УТЕРЕ МОБИЛЬНОГО ТЕЛЕФОНА / УДАЛЕНИЯ ПРИЛОЖЕНИЯ «РС Бизнес Онлайн» / УТРАТЫ ПАРОЛЯ НА КЛЮЧ PayControl/ смены Face ID или отпечатка пальца / потребуется внеплановая замена ключа, оплата нового ключа осуществляется в соответствии с действующими тарифами Банка.

# <u>Способ</u> 2. Для Android и iOS. Генерация ключа в приложение «PayControl»

1. Для работы с ключами PayControl необходимо на Ваш смартфон установить мобильное приложение PayControl через сервис Google Play или App Store, в зависимости от используемой операционной системы.

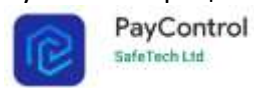

- 2. На своем персональном компьютере/ноутбуке запустите один из браузеров: Internet Explorer, Google Chrome, Mozilla Firefox, Opera, Edge и пройдите по ссылке <u>https://ibank.rsb.ru</u>
- 3. Откроется страница авторизации, укажите Ваши учетные данные логин и первичный пароль. Нажмите на кнопку «ВОЙТИ».

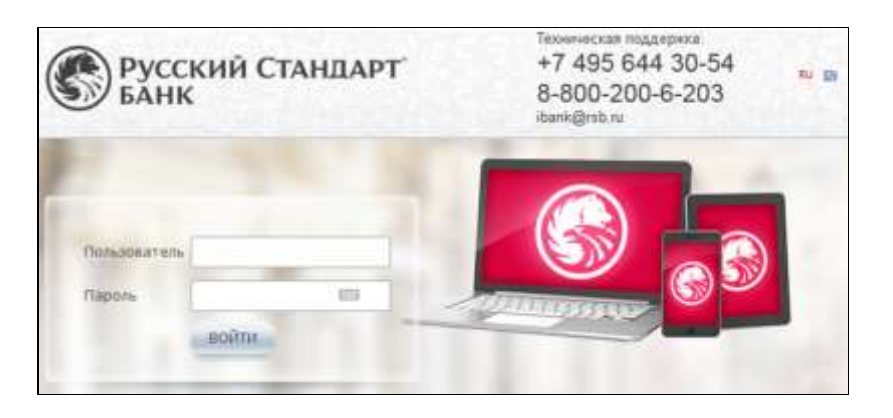

4. Введите из СМС сообщения шестизначный одноразовый пароль и нажмите «Войти».

| Ввод од        | норазового п              | ароля 🗙                                           |
|----------------|---------------------------|---------------------------------------------------|
| Вве,<br>Пароль | дите одноразовый па<br>Пе | ароль, полученный по SMS<br>pereнерировать пароль |
|                | Войти                     | Отмена                                            |

5. После первого входа в систему в обязательном порядке требуется смена первичного пароля. Требования к паролю:

Минимальная длина 7 символов

Максимальная длина 10 символов

Пароль должен обязательно содержать:

- букву(ы) верхнего регистра
- букву(ы) нижнего регистра
- цифру(ы)

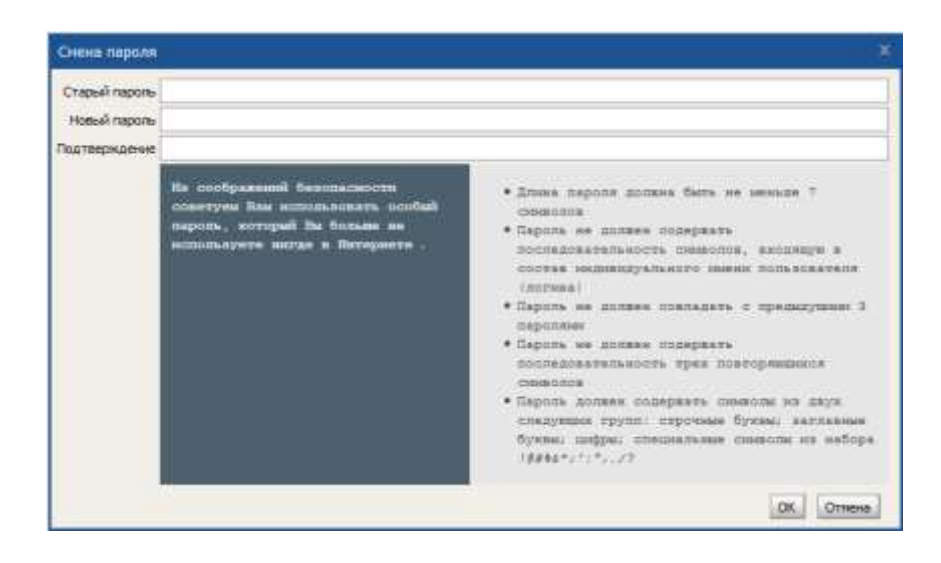

- 6. После успешного изменения пароля Вам необходимо повторно зайти в систему указав логин и ваш новый пароль. Далее подтвердите вход одноразовым паролем из СМС.
- Убедитесь, что на вашем смартфоне имеется Интернет. В появившемся окне нажмите кнопку «Подтвердить использование ключа». В случае нажатия кнопки «Отложить» или «Отвергнуть использование ключа» доступ к созданию ключа Paycontrol будет заблокирован, для получения нового ключа следует обратиться в службу технической поддержки по телефонам: +7-495-644-30-54; 8-800-200-6-203 (звонок по России бесплатный).

| ID and a Dev Country    | Доступен для актива | ации ключ PayControl             |                                                 |
|-------------------------|---------------------|----------------------------------|-------------------------------------------------|
| то ключа маусопtrot     | rs04450C0e1-81e2-   | 4206-2141-9/242224021            |                                                 |
| Дата начала действия    | 10.06.2019          |                                  |                                                 |
| Дата окончания действия | 09.06.2020          |                                  |                                                 |
| Название криптопрофиля  | Петров Михаил Ива   | anotimy, PayControl, 32          |                                                 |
|                         | VANUE & CULTOMO D   | 50 подтвердите, что ключ доступе | н для подлиси в мобильном приложении PayControl |

8. Откройте на смартфоне приложение PayControl, отсканируйте QR-код, поднесите телефон к QR-коду на экране монитора и дождитесь сообщение о присвоении ключу имени.

| Загрузка ключа в приложение PayControl                                                | × |
|---------------------------------------------------------------------------------------|---|
| Необходимо загрузить новый ключ в мобильное приложение PayControl^                    |   |
| откройте приложение PayControl,                                                       |   |
| выберите пункт меню "Управление ключами",                                             |   |
| нажмите кнопку "Добавить ключ",                                                       |   |
| отсканируйте QR-код,                                                                  |   |
| в случае необходимости получите вторую часть ключа. В справочнике "Ключи PayControl", |   |
| ыполните операцию "Получить вторую часть ключа",                                      |   |
| подтвердите замену ключа в приложении PayControl.                                     |   |
|                                                                                       |   |
| Закрыть                                                                               |   |

- 9. Придумайте имя ключу или оставьте наименование присвоенное системой.
- При необходимости можно установить пароль на ключ PayControl, в качестве дополнительной защиты. Пароль потребуется указывать при каждом входе в систему Интернет-Банк\Мобильный Банк и при подписи электронных документов.

#### ВНИМАНИЕ!

В случае **утери пароля** от ключа PayControl потребуется внеплановая замена ключа, оплата нового ключа осуществляется в соответствии с действующими тарифами Банка.

| 4 | Добавление ключа                                    |
|---|-----------------------------------------------------|
|   | Выберите способ защиты                              |
| 1 | Можно использовать имя системы, либо<br>задать своё |
| ć | БЕЗ ПАРОЛЯ                                          |
| é | ароль                                               |
| Ĩ | 🔊 отпечаток пальца                                  |

- 11. На экране монитора закройте окно с QR-кодом, нажмите кнопку «Закрыть».
- 12. После генерации ключа PayControl в течение 5 минут Вам будет сформирован АКТ ПРИЗНАНИЯ КЛЮЧА ПОДПИСИ ДЛЯ ОБМЕНА СООБЩЕНИЯМИ, который необходимо подписать и отправить в Банк.

Зайдите в раздел Продукты и Услуги -> Электронный офис -> Документы из банка, выделите Акт и нажмите кнопку «Подписать».

| ГЛАВНАЯ                 | СЧЕТА                   | платежные доку                      | УМЕНТЫ ПИСЕ             | ЬМА               | продукты и услуги [                      |            |          |              |
|-------------------------|-------------------------|-------------------------------------|-------------------------|-------------------|------------------------------------------|------------|----------|--------------|
|                         |                         |                                     |                         |                   | Зарплатный проект                        | •          |          |              |
|                         |                         |                                     |                         |                   | Электронный офис                         | <b>1</b> ⊦ | Документ | ы из банка 1 |
|                         |                         |                                     |                         |                   | Запросы на отзыв докуме                  | нтов       |          |              |
| Главная / Про<br>Докуме | одукты и услу<br>НТЫ ИЗ | уги / Электронный с<br>банка        | офис /                  |                   |                                          |            |          |              |
| Подписа                 | ать                     | Отправить                           | Еще 🗸                   |                   |                                          |            |          |              |
| Дата с                  | Ċ                       | 1 по                                | <b>Б</b> Докум          | ент               |                                          |            |          | Показать     |
| 🗹 Номер                 |                         | Документ                            |                         | Наимен            | ование                                   | Дата       |          | Статус       |
|                         | 1                       | АКТ ПРИЗНАНИЯ КЛ<br>ДЛЯ ОБМЕНА СООБ | 1ЮЧА ПОДПИСИ<br>ЩЕНИЯМИ | АКТ ПРІ<br>ДЛЯ ОБ | ИЗНАНИЯ КЛЮЧА ПОДПИС<br>МЕНА СООБЩЕНИЯМИ | и 25.03.:  | 2020     | Доставлен    |

#### 13. Для подписи документа введите из СМС одноразовый пароль и нажмите «Подписать».

| Ввод о   | дноразового пароля                                                                                                    | × |
|----------|----------------------------------------------------------------------------------------------------|---|
| Документ | Документ из банка:<br>Номер 1 от 25.03.2020<br>Наименование документа: АКТ ПРИЗНАНИЯ КЛЮЧА ПОДПИСИ ДЛЯ ОБМЕНА<br>СООБЩЕНИЯМИ | • |
| Пароль   | Введите одноразовый пароль, полученный по SMS<br>Перегенерировать пароль                                                     |   |
|          | Подписать Отмена                                                                                                    |   |

14. Нажмите кнопку «Отправить».

| Результаты подписи |         |  |  |  |
|--------------------|---------|--|--|--|
| Всего для подписи  | 1       |  |  |  |
| Успешно подписано  |         |  |  |  |
| Не подписано       | 0       |  |  |  |
| Готовых к отправке |         |  |  |  |
| Отправить          | Закрыть |  |  |  |

15. Ожидайте на email-адрес сообщение из Банка об активации системы Интернет-Банк.

#### ВАЖНО!

Обращаем Ваше внимание, что ПРИ УТЕРЕ МОБИЛЬНОГО ТЕЛЕФОНА / УДАЛЕНИЯ ПРИЛОЖЕНИЯ PayControl / УТРАТЫ ПАРОЛЯ НА КЛЮЧ PayControl / смены Face ID или отпечатка пальца, потребуется внеплановая замена ключа, оплата нового ключа осуществляется в соответствии с действующими тарифами Банка.

Если у Вас возникли вопросы по настройке системы, рекомендуем обратиться в службу технической поддержки по телефонам: +7-495-644-30-54; 8-800-200-6-203 (звонок по России бесплатный).